## METHODE 1:

à lire ici http://www.androidpit.fr/comment-installer-apk-android

Et à télécharger ici http://www.appsgeyser.com/2018065

## METHODE 2

Etape 1 : télécharger ce fichier .apk. sur http://www.appsgeyser.com/2018065

A la fin du téléchargement, cliquer dessus pour l'installation.

Etape 2, vous pouvez avoir un message bloquant => allez dans « Paramètres »

If installation is blocked, go to your settings

| For security, your tablet is set to<br>obtained from unknown source | o block installation of apps<br>s. |
|---------------------------------------------------------------------|------------------------------------|
| Cancel                                                              | Settings                           |
|                                                                     |                                    |
|                                                                     | 7                                  |
|                                                                     | 1                                  |

## Etape 3, autoriser les sources inconnues

Enable 'Allow installation of apps from sources other than the Play Store'

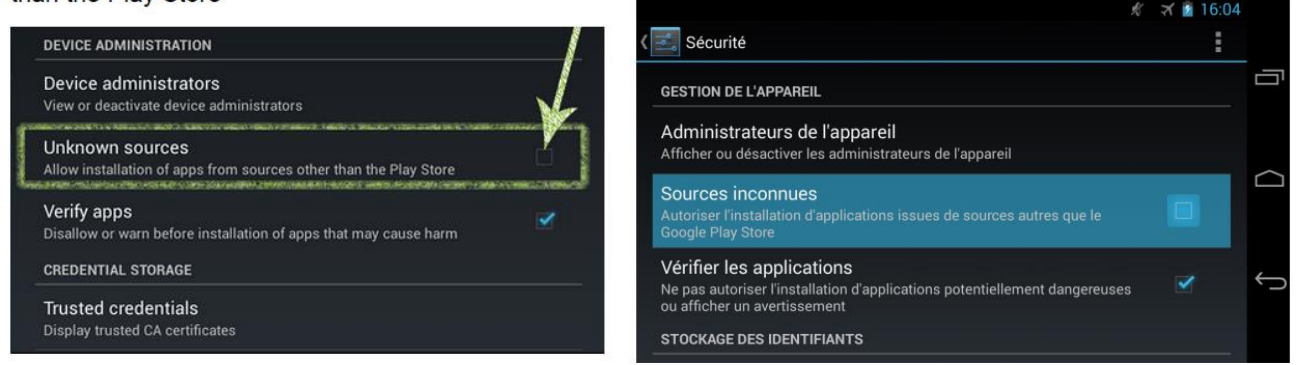

<u>Etape 4</u>, autoriser de façon exceptionnelle. Il est possible qu'un écran supplémentaire apparaissent pour vous dire que c'est une autorisation unique : et c'est très bien.